| SWL       | Ipdate                  | and the owner where the party of the party of the party o |
|-----------|-------------------------|----------------------------------------------------------------------------------------------------|
| MOST      | lev. : HU25_COMAND_APS+ |                                                                                                    |
| HW ZG     | S: 1718707594001        |                                                                                                    |
| ZB        | 1719062600001           |                                                                                                    |
| HW/SV     | 08/42/09/29/00          |                                                                                                    |
| ECU       | 0900925                 |                                                                                                    |
| Code      | 0019025300001           | 0019025900001                                                                                                    |
|           | 0019025100001           | 0019025600001                                                                                                    |
|           |                         |                                                                                                    |
| Next Page |                         | SW Update                                                                                                    |

# **Comand APS NTG 2.5: Ermitteln des Softwarestandes**

- Beim Comand APS NTG 2.5 kann man Firmware und Software Version nur über den "Engineering Mode" abfragen.
- Hierzu (im Navi-Modus) zeitgleich folgende 3 Tasten für ca. 10 Sek. drücken: Auflegen / \* / 6
  - Unter "Menü" "SWDL" findet man dann die HW-SW-Nummer, z.Bsp.: 07/51/09/29/00
    - Zahlen an 3. und 4. Stelle zeigen die Firmware-Version an.

## Achtung: Die Tastenkombination funktioniert nicht bei der HW-Version 07.51, ... oder früher!

### Code: Firmware

| Freigabe | Version | Teilenummer    | Produktion | Betrieb/Navisoftware         |
|----------|---------|----------------|------------|------------------------------|
| xx/2008  | 08.08   | Lieferzustand  | ???        | 1.0; 1.1                     |
| 06/2008  | 08.??   | A002 008 05 13 | 13.05.2008 | ???                          |
| 09/2008  | 08.13   | A230 827 01 59 | 23.07.2008 | 1.1                          |
| 01/2009  | 08.37   | A171 827 39 59 | 27.10.2008 | 1.1; 2.0; 3.0; 4.1           |
| 06/2009  | 09.02   | A171 827 40 59 | 01.06.2009 | 2.0; 3.0; 4.1                |
| 01/2010  | 09.29   | A171 827 41 59 | 06.08.2009 | 2.0; 3.0; 4.1; 5.0; 6.0; 8.0 |

Folgende Versions-Sprünge der Navigations-Software sind dabei wahrscheinlich nicht möglich:

- Software 1.1 auf 4.1 und höher
- Software 2.0 auf 5.0 und höher (evtl. auch schon 2.0 auf 4.1)

In diesem Fall hilft eventuell ein Zwischenupdate auf eine Vorversion, oder der freundliche Mitarbeiter bei Mercedes-Benz. Ein Upgrade von 3.0, bei entsprechend passender Firmware, auf 4.1 und höher geht aber problemlos, ohne Zwischenupdate oder Werkstattbesuch.

Ein Firmware-Update kann ausschließlich in einer MB-Vertragswerkstatt eingespielt werden. Damit dies evtl. ohne Kosten durchgeführt wird, können als Grund z.B. folgende Fehler angegeben werden:

- "Gespeicherte Radiosender werden überschrieben"
- "Bei Sperrung einer Autobahnabfahrt wird nicht nur die Abfahrt, sondern die gesamte Autobahn als gesperrt angezeigt. Somit wird eine unnötige Ausweichroute über die real gesperrte Abfahrt berechnet"

Die aktuell installierte Navigations-Software findet man unter: Version / Next Page / HDD Contents

#### Navigations-Software

| Freigabe | Version | Bezeichnung | HDD Contents | Navi Database    | Teilenummer                |
|----------|---------|-------------|--------------|------------------|----------------------------|
| xx/2008  | 1.0     | 2008        | ???          | ???              | B67823955 / A171 827 02 59 |
| Q4/2008  | 1.1     | 2008        | 0.084.2301   | BFDB0092         | B67823971 / A171 827 21 59 |
| 06/2009  | 2.0     | 2008/2009   | 0.092.2301   | BFDB0112         | B67823956 / A171 827 11 59 |
| 10/2009  | 3.0     | 2009        | 3.005.2301   | NTG2.5eu-Vol5.0  | A171 827 24 59             |
| 03/2010  | 4.1     | 2009/2010   | 4.004.2301   | NTG2.5eu-Vol4.1  | A219 827 10 59             |
| 12/2010  | 5.0     | 2010/2011   | 5.001.2301   | NTG2.5eu-Vol3.0  | A219 827 09 59             |
| 07/2011  | 6.0     | 2011        | 6.002.2301   | NTG2.5eu-Vol3.0  | A219 827 14 59             |
| 11/2011  | 7.0     | 2011/2012   | 7.001.2301   | NTG2.5eu-Vol2.0  | A219 827 20 59             |
| 06/2012  | 8.0     | 2012        | 8.001.2301   | NTG2.5eu-Vol2.0  | A219 827 26 59             |
| 03/2013  | 9.0     | 2012/2013   | 9.001.2301   | NTG2.5eu Vol 1.0 | A219 827 30 59             |
| 11/2013  | 10.0    | 2013        | ?            | NTG2.5eu Vol 2.0 | A219 827 31 59             |

(Ab Version 5.0 ist die Firmware 09.29 erforderlich, verfügbar ab Telematics CD 01/2010)

"Engineering Mode" verlassen: Return Taste (ggf. öfter betätigen)

- Aktualisierung der Navigationssoftware dauert ca. 90 Minuten
- DVD 1 benötigt dabei ca. 60 Minuten und DVD 2 ca. 30 Minuten.

Die aktuellste Version findet man stets im PDF-Dokument "Navigations-CDs & DVDs Übersicht Personenwagen", der Seite Mercedes-Benz Accessories - Navigation.

#### Installations-Hinweise: (It. Mercedes-Benz):

3. Zur Aktivierung der Software Aktualisierung gleichzeitig die Tasten 1, 3 und 8 drücken.

5. Nach Bestätigen des neuen Software-Stands startet das Update automatisch.

6. Nach erfolgreichem Beenden des Updates Zündung ausschalten, Fahrzeug verriegeln und warten bis sich das Kombi-Instrument abschaltet.

A Natürlich ist es nicht ratsam in den jeweiligen Menüs einfach etwas zu verstellen!

Å Während des Zeitraums der Software-Aktualisierung empfiehlt sich die Verwendung eines sog. Batterie-Erhaltungs-Gerätes (z.B. von Firma CTEK)!

(Quelle: Mercedes-Benz, Beschreibung & Foto: wusblum, Stand: Okt. 2012 / ergänzt 03.-2013)

<sup>1.</sup> Sicher stellen, dass sich keine CD/DVD in der Head Unit befindet.

<sup>2.</sup> Zündung einschalten.

<sup>4.</sup> Die Service-DVD einführen.